# iGEEKSBL<sup>Q</sup>G

Apple Watch is designed to help enhance your health and wellbeing. The latest watchOS 8 takes this a step further with the new Mindfulness app. Mindfulness is an extension of the previous Breathe app and includes a new feature called Reflect.

|     | 10:53<br>Mindfulness |
|-----|----------------------|
| igb | Reflect              |

#image\_title

This helps you establish a meditation practice by taking short mindful breaks during the day. This article dives into all the details and explains how you can unwind your mind with Mindfulness in the latest watchOS.

- How the Mindfulness app works on Apple Watch
- How to start a Reflect session in the Mindfulness app
- Start and manage a Breathe session in the Mindfulness app
- How to set Mindfulness reminders in watchOS 8 and iOS 15
- Turn off Mindfulness notifications on Apple Watch and iPhone
- <u>Adjust Mindfulness settings in watchOS 8 and iOS 15</u>
- How to use the Breathe watch face on Apple Watch

# How the Mindfulness app works on Apple Watch

Wondering what Mindfulness is on Apple Watch? It's a reimagined version of the Breathe app with the addition of a new feature, Reflect.

You can do quick Breathe or Reflect sessions throughout the day for between one and five minutes at a time. Here's a brief description of both Mindfulness features on watchOS 8:

- When you start a **Reflect** session, the app gives you a thought-provoking question to reflect on, while a beautiful animation on your watch screen helps you visualize.
- When you start a **Breathe** session, the app guides you with animations and haptics to inhale and exhale mindfully according to the breath rate you've set.

# How to start a Reflect session in the Mindfulness app

## Begin a Reflect session in watchOS 8 and later:

- 1. Open the **Mindfulness** app.
- 2. Tap **Reflect**.

If it's your first session, you will see an intro screen. Tap **Continue**.

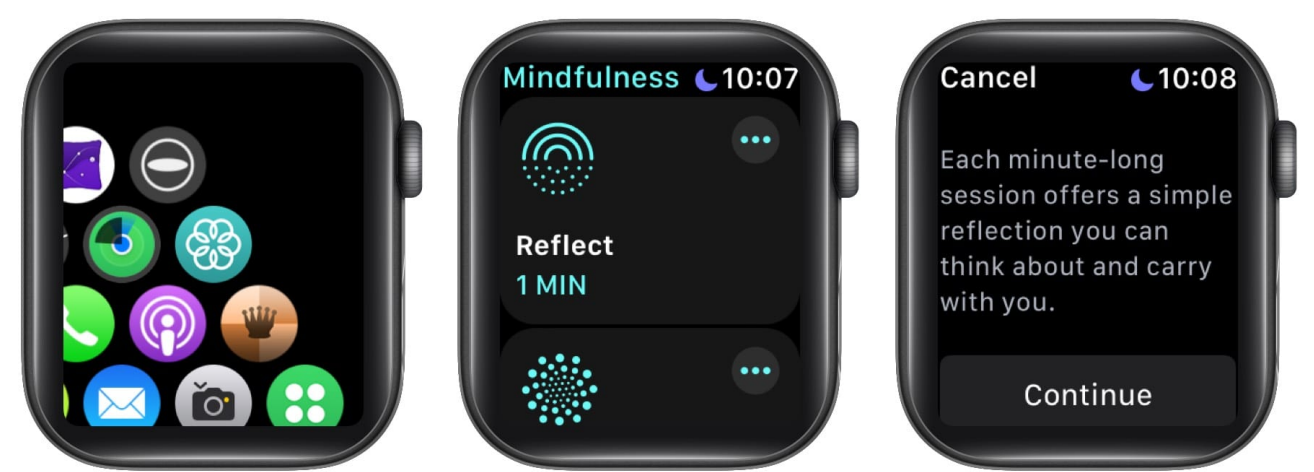

- 3. Read the prompt and tap **Begin**.
- 4. Focus on the on-screen **animation** to help calm your mind and visualize based on the prompt.
- 5. At the end of the session, you will see a summary of the **minutes** spent reflecting and your **heart rate** during the session.

## iGEEKSBL<sup>Q</sup>G

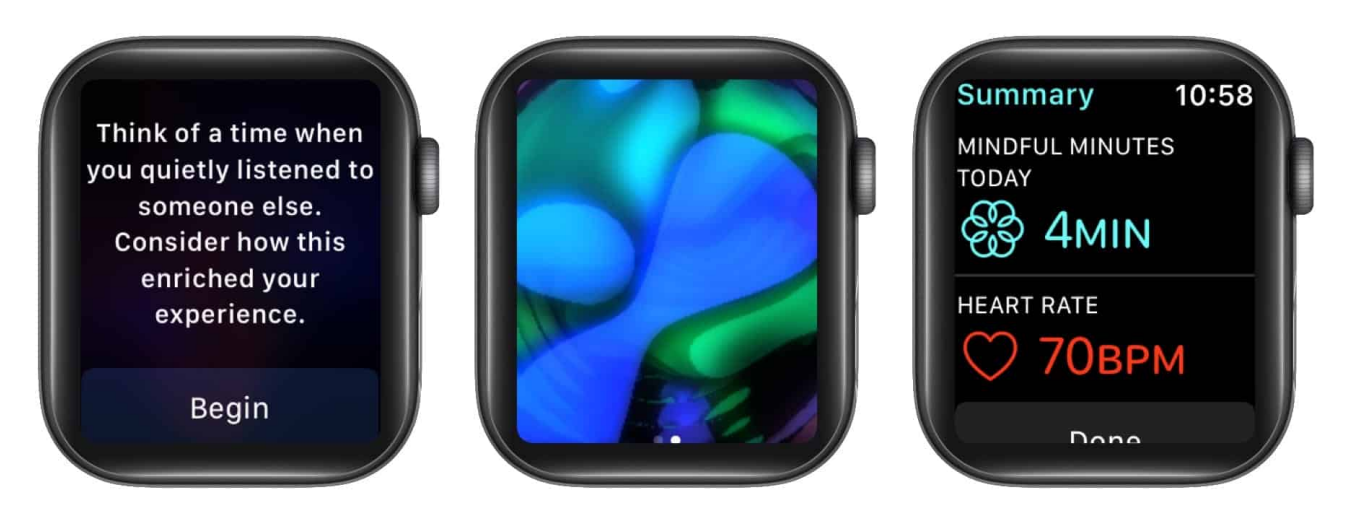

*Note*: To **end** a session before the time is up, **swipe right** and tap the **X** icon.

## Change the duration of a Reflect session:

- 1. Tap the three dots at the top of the **Reflect** option.
- 2. Tap **Duration**.
- 3. Select a duration from 1-5 minutes.

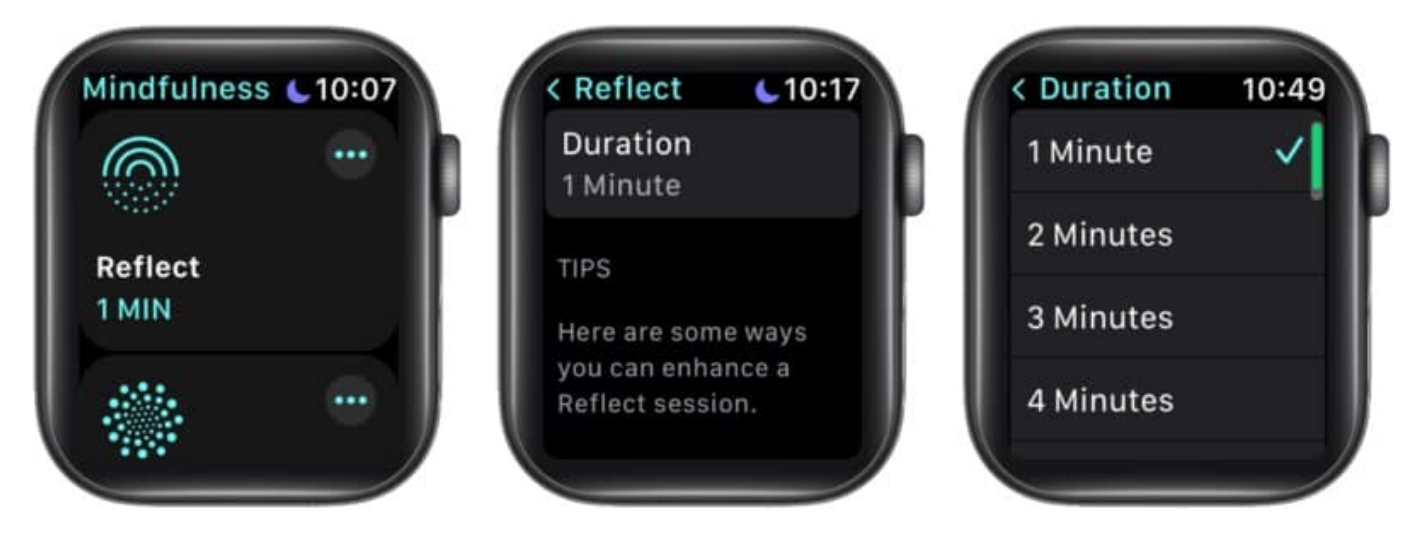

Start and manage a Breathe session in the Mindfulness app

## Begin a Breathe session in watchOS 8 and later:

1. Open the  ${\bf Mindfulness}$  app

# igeeksbl<sup>\_</sup>G

- 2. Tap Breathe.
- 3. If it's your first session, you will see an intro screen. Tap **Continue**.
- 4. Follow the on-screen **prompts** and **animations** to focus on your breath. You will also feel haptics on your wrist guiding you through each inhale and exhale if you have enabled this setting. (More on this below.)

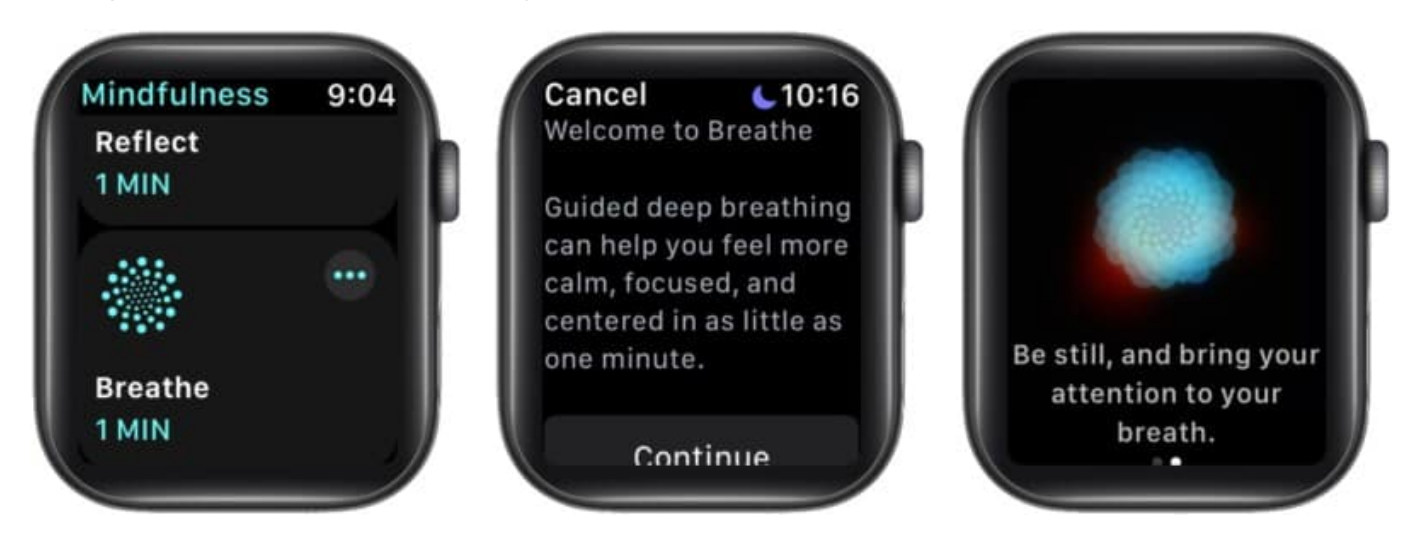

*Note*: To **end** a session before the time is up, **swipe right** and tap the **X** icon.

## Change the duration of a Breathe session:

- 1. Tap the **three dots** at the top of the **Breathe** option.
- 2. Tap **Duration**.
- 3. Select a duration from 1-5 minutes.

**Tip**: You can also set reminders to use the Mindfulness app throughout the day so that you can take breaks and get centered. This is explained below.

## How to see your heart rate during Breathe sessions

Breathe sessions should ideally calm you down and regularize your heart rate to a steady beat. But this can vary depending on your health conditions. To view your heart rate during Breathe sessions:

- 1. Open the **Health app** on your iPhone.
- 2. Tap the **Browse** tab.

- 3. Tap **Heart**  $\rightarrow$  **Heart Rate**.
- 4. Select Show More Heart Rate Data.

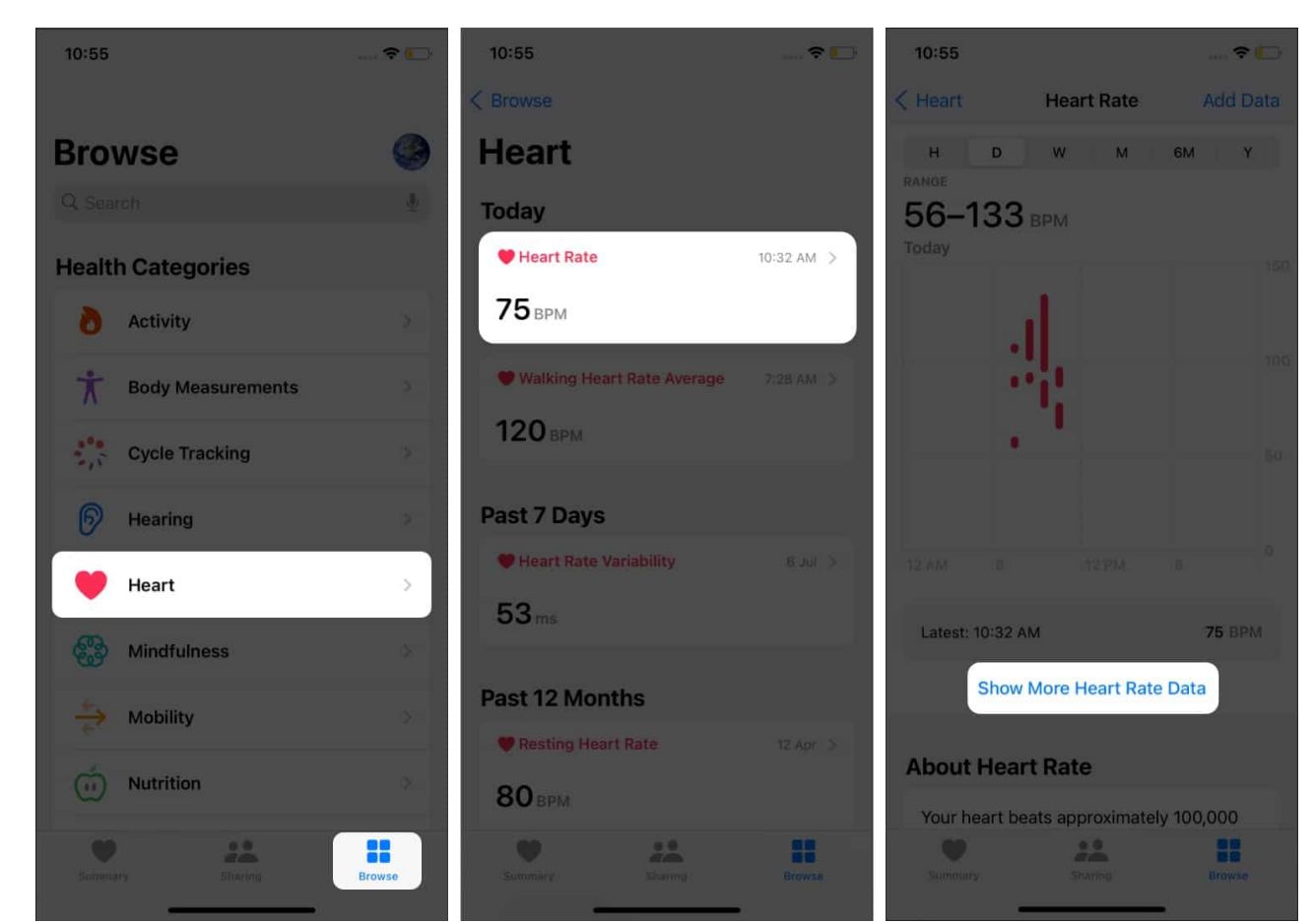

5. Swipe up, and tap **Breathe**.

## iGEEKSBL<sup>O</sup>G

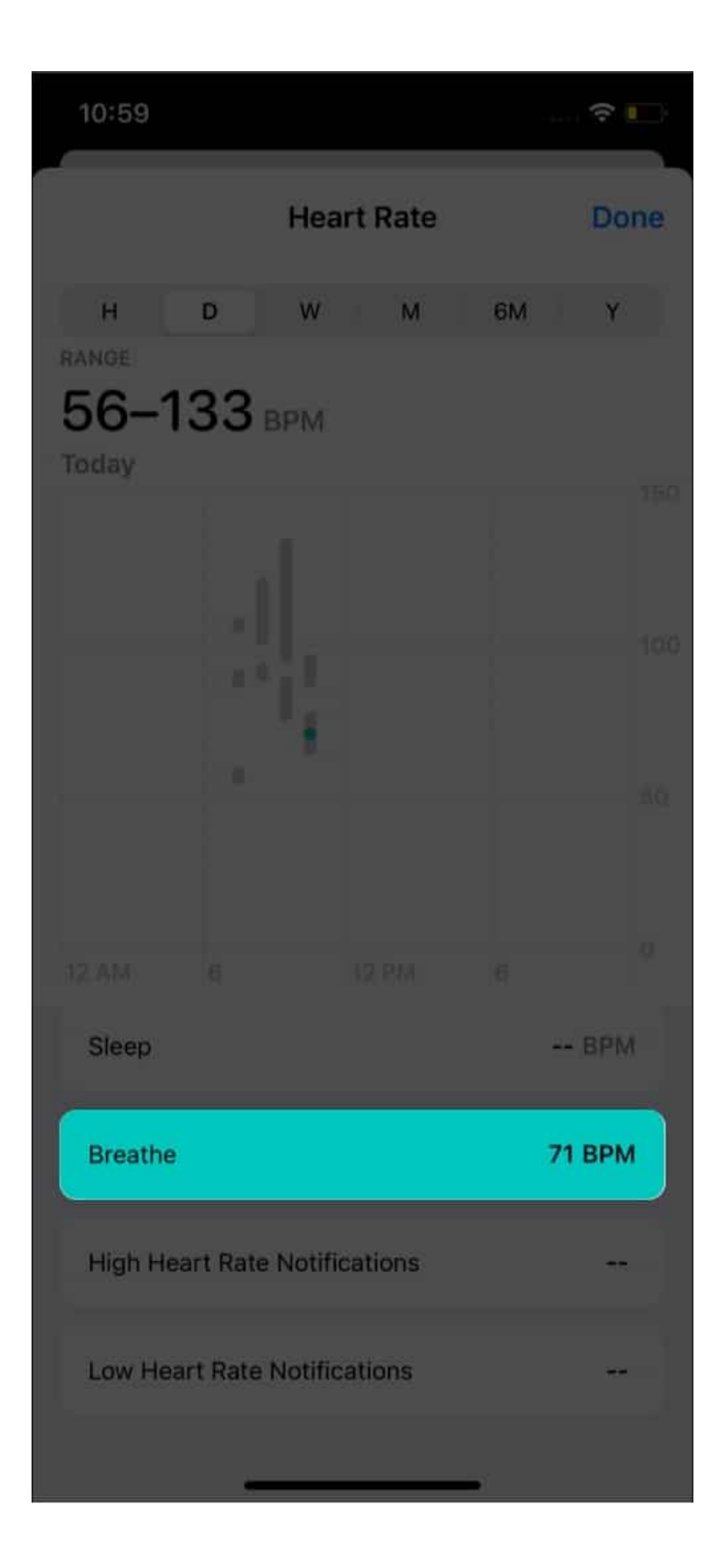

Apple has also added a Mindfulness section to the Summary tab of the Fitness app in iOS 15. Unfortunately, there's currently no way to hide this section if you don't want it there.

# How to set Mindfulness reminders in Apple watch and iPhone

If you want to use your Apple Watch to breathe mindfully throughout the day, it's a good idea to set reminders for the Mindfulness app.

By default, you will get reminders at the start and end of your day. But this can be customized on your watch or the Watch app on your iPhone running iOS 15. Here's how:

## Set Mindfulness reminders on Apple Watch:

- 1. Open **Settings** and tap **Mindfulness**.
- 2. You will see reminders enabled for **Start of Day** and **End of Day**. *Toggle these off if you like.*
- 3. To set a custom reminder, tap Add Reminder.

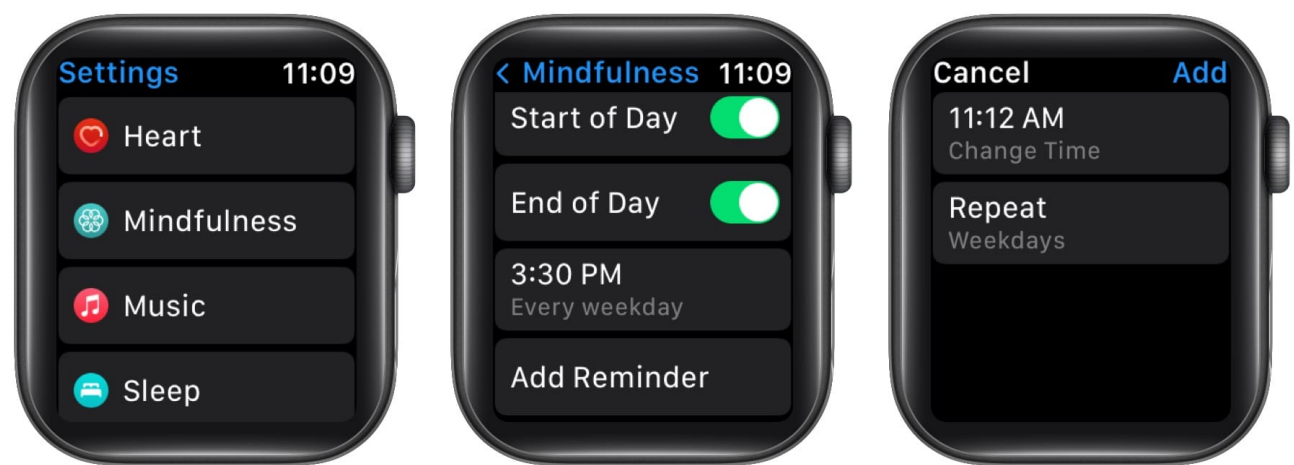

- 4. Tap the **time**, set it to when you want to get a reminder, and tap **Set**.
- 5. Optional: Tap Repeat and select the days to repeat this reminder.

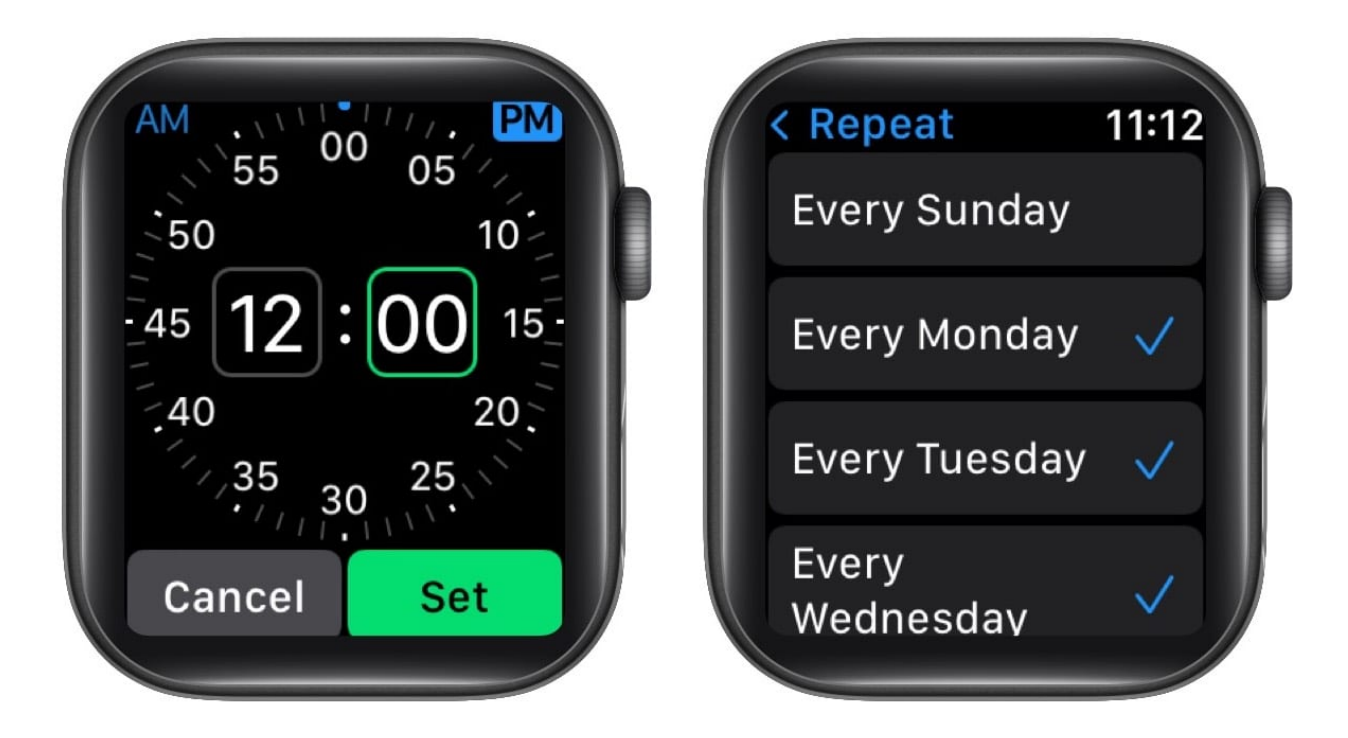

## Set Mindfulness reminders on iPhone:

- 1. Open the Watch app and go to the My Watch tab.
- 2. Tap Mindfulness
- 3. Under *Mindfulness Reminders*, toggle on or off **Start of Day** and **End of Day**.
- 4. For a custom reminder, tap Add Reminder.
- 5. Select the **time** and choose what days you want the reminder to **repeat**. Tap **Add**.

# igeeksbl<sup>\_</sup>G

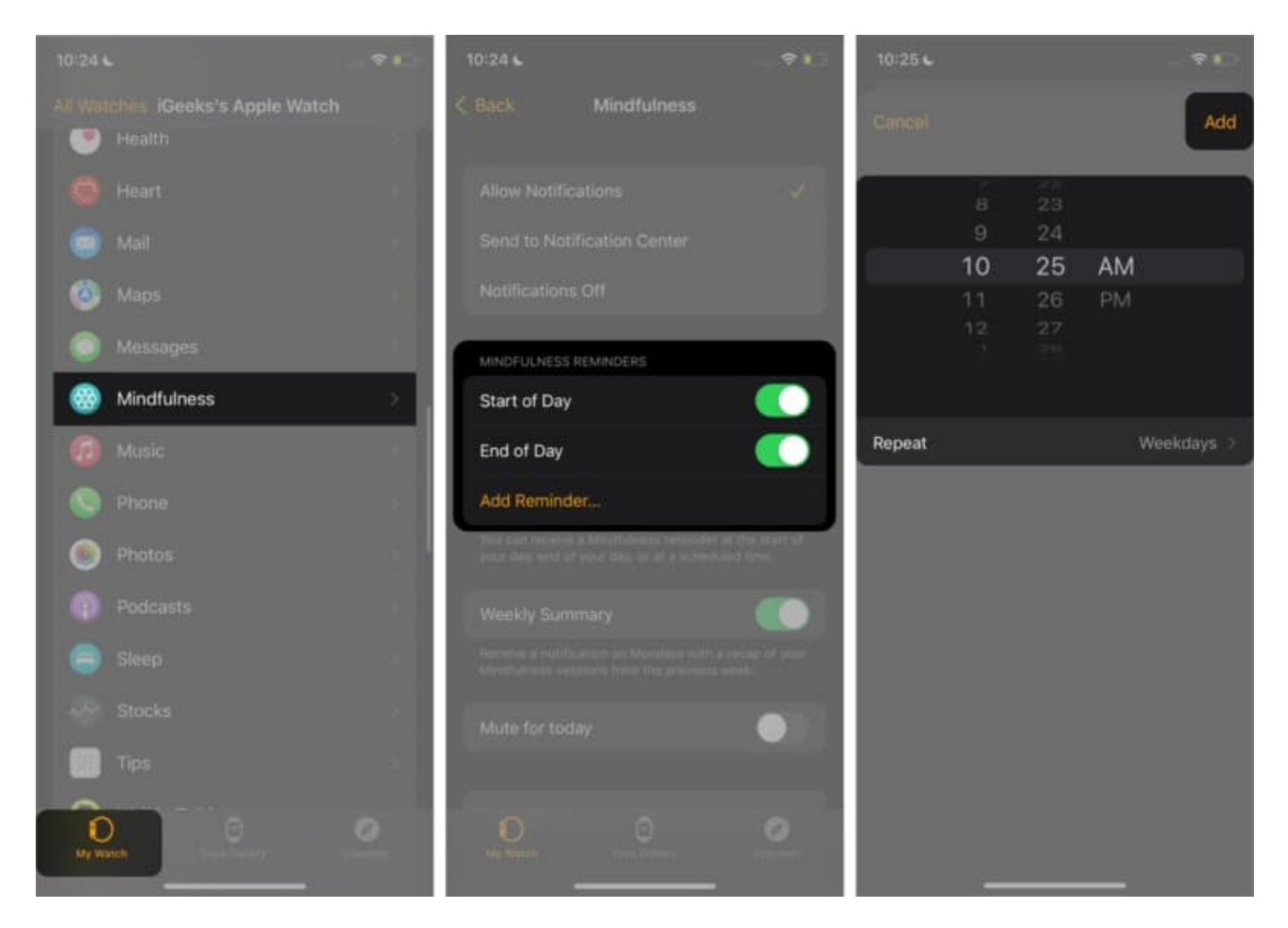

#### Note:

- To edit a reminder, tap the time and select a new one as explained above.
- If you want to **mute reminders** on a specific day, scroll down and toggle on **Mute for Today** on Apple Watch and iPhone.

# Turn off Mindfulness notifications on Apple Watch and iPhone

## **Turn off Weekly Summary**

Every Monday, the Mindfulness app will notify you with a recap of your Mindfulness sessions from the previous week. If you prefer not to see this:

Go to Apple Watch **Settings**  $\rightarrow$  **Mindfulness**  $\rightarrow$  toggle off **Weekly Summary**.

Or, open the **Watch app** on your iPhone running iOS  $15 \rightarrow tap$  **Mindfulness** in the My Watch tab  $\rightarrow$  toggle off **Weekly Summary**.

## **Turn off Mindfulness notifications**

If you don't want to get any notifications from the Mindfulness app on your Apple Watch, here's how to disable them:

- 1. Open the **Watch** app on your paired iPhone.
- 2. Go to the **My Watch** tab  $\rightarrow$  tap **Mindfulness**.
- 3. Tap Notifications Off to disable all Mindfulness notifications.
- 4. *Optional*: Choose **Send to Notification Center** to view notifications in the Notification Center and not on your Lock screen.

When you want to receive notifications again, tap Allow Notifications.

# **Adjust Mindfulness settings**

Apart from reminders, here are a few other Mindfulness app settings you can adjust on your Apple Watch or iPhone.

## **1. Change Breath Rate**

The Breath Rate is the number of breaths you take per minute during a Breathe session. You can set this between 4 to 10.

On Apple Watch, go to **Settings**  $\rightarrow$  **Mindfulness**  $\rightarrow$  tap **Breath Rate**  $\rightarrow$  select your preferred number of breaths per minute.

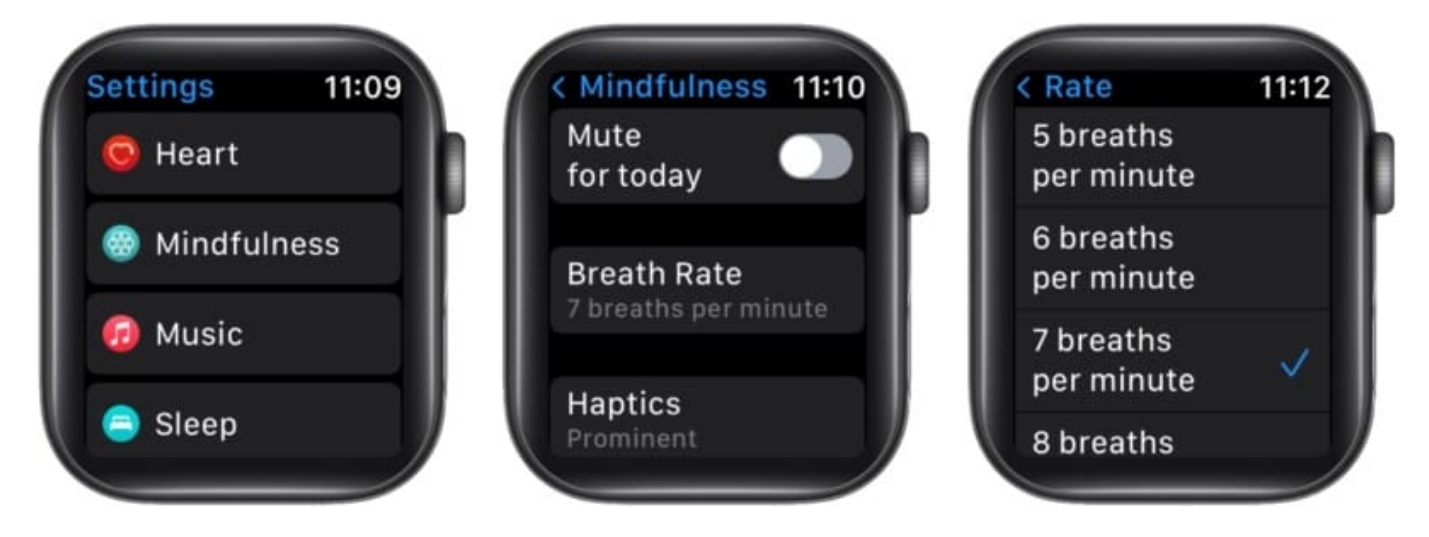

On iPhone, open the **Watch app**  $\rightarrow$  go to **My Watch**  $\rightarrow$  tap **Mindfulness**  $\rightarrow$  **Breathe Rate**  $\rightarrow$  select the number of breaths per minute.

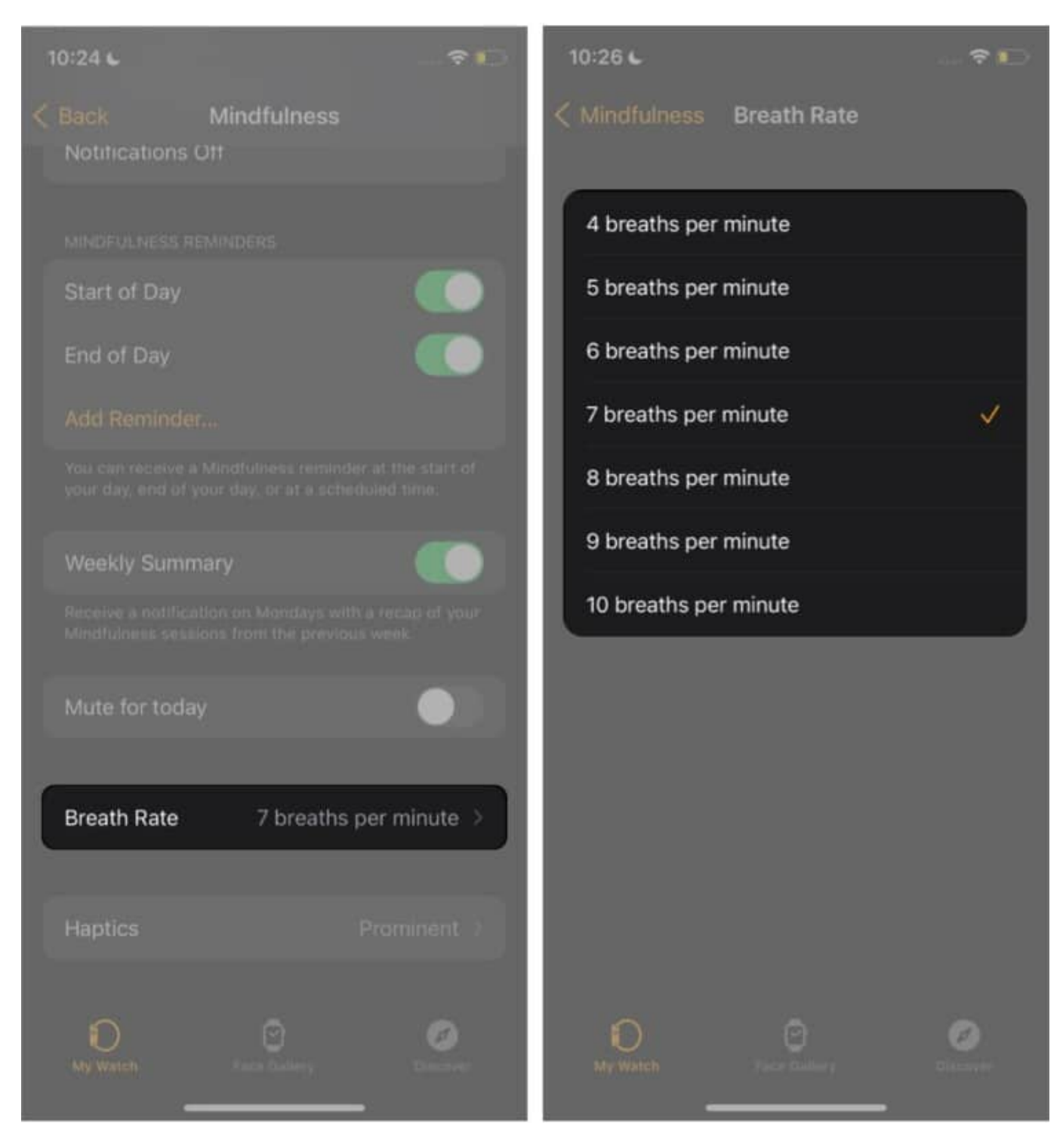

## 2. Change Haptics

Haptics refers to the vibrations you feel on your wrist that help guide you for inhales and

exhales during a Breathe session. You can set haptics to be **prominent**, **minimal**, or **none** at all.

On Apple Watch, go to **Settings**  $\rightarrow$  **Mindfulness**  $\rightarrow$  **Haptics**  $\rightarrow$  select from the three options.

On iPhone, open the **Watch** app  $\rightarrow$  go to the **My Watch** tab  $\rightarrow$  tap **Mindfulness**  $\rightarrow$  **Haptics**  $\rightarrow$  select from the three options.

# How to use the Breathe watch face on Apple Watch

If you want quick access to the Mindfulness app, you can add the Breathe watch face to your Apple Watch. Then, whenever you tap it, the Mindfulness app will open, and you can start a session right away.

- 1. Tap and hold the current watch face until the Edit button appears.
- 2. Swipe left until you see the **New button (+)** and tap it.
- 3. Scroll until you see the **Breathe** face.
- 4. Tap **Add**.
- 5. Turn the **Digital Crown** to select the face style you want.

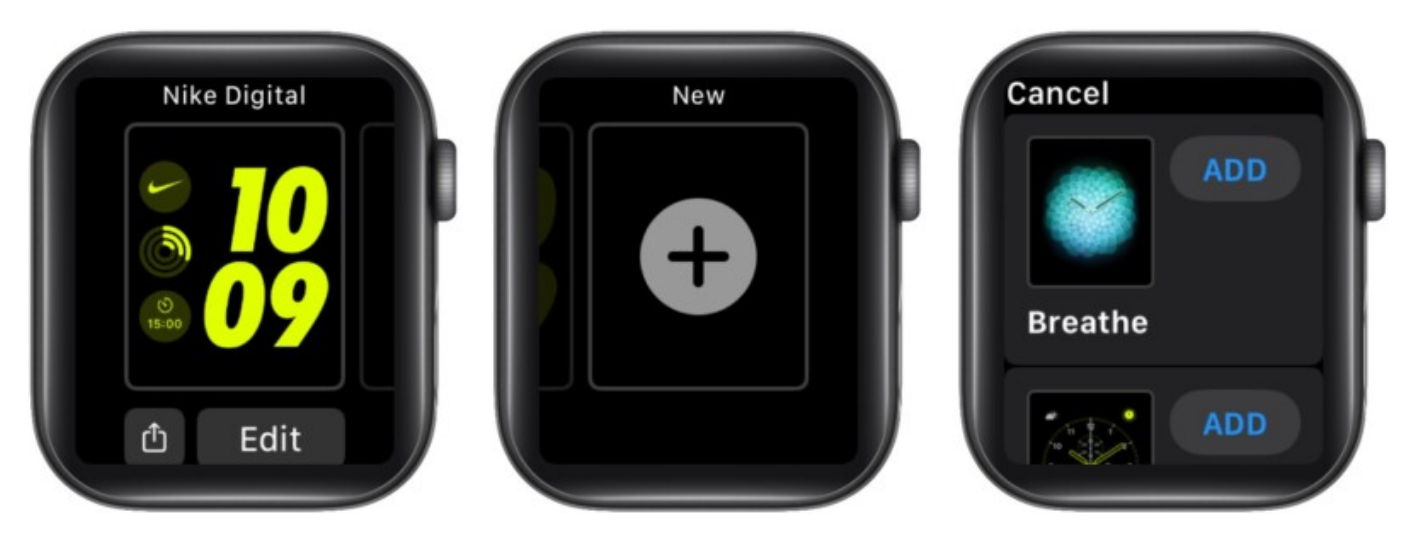

That wraps up this guide on everything you need to know about Apple's watchOS 8 Mindfulness app. Here're a few answers to the queries you might have.

#### Q. What is Reflect in watchOS 8?

Reflect is a feature in the new Mindfulness app in watchOS 8. It helps you develop a practice of mindful meditation by taking short breaks throughout the day to reflect on

prompts provided by the app. Each Reflect session can be from 1-5 minutes long.

#### Q. How do I enable mindful minutes with the Apple Health app?

Mindful minutes are not part of the Health app but rather a feature of the Mindfulness app on Apple's watchOS 8. You can practice mindful minutes by opening the Mindfulness app on your Apple Watch running watchOS 8. Your Mindfulness stats can then be viewed in the Apple Health app and Fitness app.

#### Q. What is mindfulness meditation?

Mindfulness meditation is a practice aimed at calming your mind and body by tuning into a specific thought and focusing on your breath. It helps slow down racing thoughts and increase awareness of your body, mind, and the world around you. A mindfulness meditation practice helps to reduce stress be more present.

Let me know in the comments below if there's anything else you'd like to know related to the Mindfulness app on Apple Watch.

#### **Read more:**

- How to use Respiratory Rate in watchOS 8
- Share photos via Messages and Mail in Apple Watch
- How to silence your Apple Watch: 4 Not-so-secret ways